**Anwenderdokumentation** 

# agree21Doksharing für Administratoren

CC .fix Version 1.1- Stand: November 2021

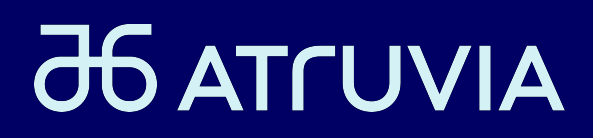

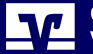

Genossenschaftliche FinanzGruppe Volksbanken Raiffeisenbanken

Der Unternehmensname wird sukzessive aktualisiert.

## **INHALTSVERZEICHNIS**

| 1   | Zielgruppe der Anwenderdokumentation3                   |
|-----|---------------------------------------------------------|
| 2   | Aufgaben des Administrators in SAGA4                    |
| 2.1 | agree21Doksharing verwalten4                            |
| 2.2 | Speicherplatz verwalten6                                |
| 2.3 | Benutzer verwalten7                                     |
| 3   | Aufgaben des Administrators in agree21Doksharing9       |
| 3.1 | Neue Benutzer hinzufügen9                               |
| 3.2 | Benutzer löschen oder deren Berechtigungen ändern15     |
| 3.3 | Gruppen verwalten16                                     |
| 3.4 | Datenräume verwalten17                                  |
| 3.5 | Systemprotokoll einsehen21                              |
| 3.6 | TripleCrypt-Technologie aktivieren23                    |
| 4   | Aufgaben des Datenraum-Administrators25                 |
| 4.1 | Berechtigungen der Benutzer zu einem Datenraum steu-    |
|     | ern                                                     |
| 4.2 | Einstellungen des Datenraums verändern27                |
| 4.3 | Unterräume erstellen29                                  |
| 4.4 | Unterräume verwalten32                                  |
| 4.5 | TripleCrypt für Datenräume aktivieren33                 |
| 5   | Versionsaktuelle Dokumentation für agree21Doksharing 37 |

## Zielgruppe der Anwenderdokumentation

Dieses Handbuch richtet sich an den Administrator 'Data Space Admin' und den Datenraum-Administrator 'Data Room Admin' in agree21Doksharing.

#### Administrator

1

Der Administrator hat exklusiv folgende Berechtigungen:

- Neue Benutzer hinzufügen
- Benutzer löschen oder deren Berechtigungen ändern
- Gruppen verwalten
- Datenräume verwalten
- Alle Datenräume löschen
- Das Systemprotokoll einsehen
- TripleCrypt-Technologie aktivieren

#### **Datenraum-Administrator**

Der Datenraum-Administrator verwaltet alle Räume, denen er zugeordnet ist. Gegenüber dem normalen Benutzer hat der Datenraum-Administrator folgende Rechte:

- Berechtigungen der Benutzer zu einem Datenraum steuern
- Unterräume erstellen, ändern und löschen
- Unterräume verwalten
- Einstellungen des Datenraums verändern

#### Vergleich der Berechtigungen

Innerhalb von Datenräumen hat der Administrator keine besonderen Berechtigungen anhand der Administrator-Rolle. Auch ein Administrator darf nur auf die Datenräume zugreifen, für die er berechtigt wird.

Die einzige Besonderheit des Administrators ist, dass dieser Benutzer auch Datenräume sieht, für die er keinen Zugriff hat. Diese Datenräume kann der Administrator nicht bearbeiten und keine Dateien laden oder entfernen. Der Administrator kann jedoch alle Datenräume mitsamt Inhalt löschen.

Ein Administrator kann zusätzlich auf Datenräume auch die Rolle des Datenraum-Administrators erhalten.

T

## 2 Aufgaben des Administrators in SAGA

Sie können agree21Doksharing über SAGA verwalten. Dort finden Sie folgende Funktionen:

- Speicherplatzverwaltung
- Benutzerverwaltung
- Service kündigen

## 2.1 agree21Doksharing verwalten

#### **Einstieg**

Die Verwaltungsfunktion finden Sie in den IT-Services unter **vCSI Services > Kunden Services**. Per rechten Mausklick erhalten Sie eine Auswahl zur Verwaltung oder Kündigung von agree21Doksharing:

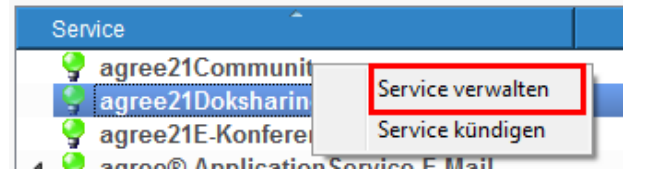

**Anmerkung:** Bei einer Kündigung werden alle vorhandenen Daten gelöscht. Diese Daten können nicht wiederhergestellt werden.

#### Verwaltungsoberfläche

Über Service verwalten starten Sie die Verwaltungsoberfläche von agree21Doksharing.

2

Um agree21Doksharing verwalten zu können, müssen Sie sich mit einem Benutzer mit Administrator-Berechtigung anmelden:

| Anmeldung agree21Doksharing                                                                                                   |
|----------------------------------------------------------------------------------------------------|
| agree21Doksharing                                                                                                    |
| Die sichere Übertragungsplattform der<br>genossenschaftlichen FinanzGruppe für den<br>Austausch unternehmenskritischer Daten. |
| aktiv.anton@vb-riattest.de                                                                                                    |
| Anmelden Abbruch                                                                                                    |

Anmerkung: Die Anmeldung ist erforderlich, um Sie zu authentifizieren. Gleichzeitig stellt die Atruvia damit sicher, dass nicht jeder Benutzer mit SAGA-Berechtigung Ihren Datenbereich von agree21Doksharing administrieren kann.

5

#### Nach der Anmeldung startet die Verwaltungsoberfläche:

|                      |                               | Datenbereich   |                          |                         |        |
|----------------------|-------------------------------|----------------|--------------------------|-------------------------|--------|
| Speicherplatz beleg  | t: 0.0 MB von 5 GB            | Datenbereter   |                          | 5 GByte 🌻               | Ändern |
|                      |                               | Benutzerkonten |                          |                         |        |
| Geno-ID <sup>^</sup> | Name                          | EMail          | Benutzer                 | Verwalter               | •      |
| 👗 YC8CU              | PPM, User YC8CUP1             | agnes          | 0                        |                         | _      |
| 👗 YC8CU              | PPM, User YC8CUP2             | cleme          |                          |                         |        |
| 👗 YC8CU              | PPM, User YC8CUP4             | igor.ei        |                          |                         |        |
| 👗 YC8CU              | PPM, User YC8CUP5             | frieder        |                          |                         |        |
| 👗 YC8CU              | PPM, User YC8CUP6             | gerd.g         |                          |                         |        |
| 👗 YC8CU              | PPM, User YC8CUP7             | hermir         |                          |                         |        |
| 👗 YC8CU              | PPM, User YC8CUP8             | karl.ka        |                          |                         |        |
| 👗 YC8CU              | PPM, User YC8CUP9             | karla.k        |                          |                         |        |
| 👗 YC8CU              | PPMCBE1, User YC8CUPB         | marta.         |                          |                         |        |
| 👗 YC8CU              | PPMCBE2, User YC8CUPC         | max.m          |                          |                         |        |
| 👗 YC8CU              | PPMCBE3, User YC8CUPD         | maria.         |                          |                         |        |
| 👗 YC8CU              | PPM, User YC8CUPJ             | rudi.re        |                          |                         |        |
| 👗 YC8CU              | Schmitt -Beileger, Hermann 1  | herma          |                          |                         |        |
| 👗 YC8CU              | Schmitt -Beileger, Hermann 2  | herma          |                          |                         |        |
| 👗 YC8CU              | Testuser 7, MIAMI 7           | elisab         |                          |                         | _      |
| 👗 YC8CU              | Testuser 8, MIAMI 8           | elisab         |                          |                         | -      |
| 👗 YC8CU              | Testuser 9, MIAMI 9           | elisab         |                          |                         | -      |
| 👗 YC8CU              | TAFF, Bediener                | ingo.ir        |                          |                         |        |
| 👗 YC8CU              | Hirsch, Christine             | christi        |                          |                         |        |
| 👗 YC8CU              | PPM-User YC8CUTA, WP2 User 1  | elisab         |                          |                         |        |
| 🙎 YC8CU              | . PPM-User YC8CUTB_WP2 User 2 | elisab         |                          |                         |        |
| Externen Benutzer h  | inzufügen                     | Ände           | erungen verwerfen Änderu | igen in Doksharing über | mehmen |
|                      |                               |                |                          |                         |        |

- Im Kopfbereich des Dialogs können Sie den Speicherplatz steuern.
- In der Benutzerliste können Sie Benutzer zu agree21Doksharing hinzufügen und über die Spalte Verwalter Administratoren einrichten.
- Über den Button Externen Benutzer hinzufügen richten Sie eine Zugangsberechtigung für Benutzer außerhalb Ihrer Bank ein.

## 2.2 Speicherplatz verwalten

Im Kopfbereich der Verwaltungsoberfläche finden Sie die Speicherplatzverwaltung:

\_\_\_\_\_ Datenbereich \_

Speicherplatz belegt: 0.0 MB von 6 GB

🛛 GByte 🚖 🛛 Ändern

| 2   | Aufgaben des Administrators in SAGA |
|-----|-------------------------------------|
| 2.3 | Benutzer verwalten                  |

Bei jeder Anmeldung an der Verwaltungsoberfläche von agree21Doksharing wird der aktuell verbrauchte Speicherplatz ermittelt und angezeigt.

Der minimale Speicherplatz ist 5 GB. Sie können den Speicherplatz in 1-GB-Schritten erhöhen oder vermindern. Eine Verminderung unterhalb 5 GB oder unterhalb des belegten Speicherplatzes ist nicht möglich.

Über den Button Ändern werden Ihre Änderungen sofort in Ihren Datenbereich von agree21Doksharing übertragen.

## 2.3 Benutzer verwalten

In SAGA und in agree21Doksharing selbst ist eine Benutzerverwaltung für agree21Doksharing integriert. Folgende Funktionen sind in beiden Benutzerverwaltungen enthalten:

- Benutzer anlegen
- Benutzer löschen
- Administrator berechtigen

Darüber hinaus enthält agree21Doksharing aus folgenden Gründen die datenraumbezogene Benutzerverwaltung:

- Bankinterne Benutzer können bequem aus der Benutzerliste hinzugefügt werden. Sie müssen Namen und E-Mail-Adresse nicht manuell eintippen und vermeiden so Tippfehler.
- Die Oberfläche in SAGA ist übersichtlicher. Sie können sich schneller einen Überblick über die Benutzer und die Administratoren verschaffen.

#### Internen Benutzer hinzufügen

Aus der Benutzerliste können Sie beliebige Benutzer Ihrer Bank zu Ihrem Datenbereich von agree21Doksharing hinzufügen:

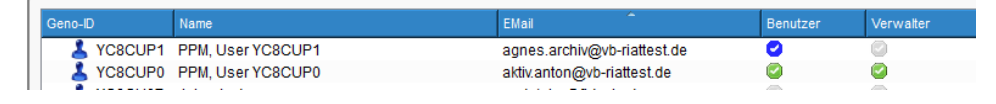

- Die grünen Haken signalisieren bereits registrierte Benutzer.
- Über die Spalte **Benutzer** registrieren Sie Benutzer ohne besondere Berechtigungen.
- Über die Spalte Verwalter registrieren Sie Benutzer mit Administrator-Berechtigung. Administratoren haben besondere Rechte in Ihrem Datenbereich von agree21Doksharing. Eine Beschreibung dieser Rolle finden Sie in dieser Dokumentation.

#### Externen Benutzer hinzufügen

Über den Button **Externen Benutzer hinzufügen** registrieren Sie einen Benutzer, der nicht in der Liste der Benutzer Ihrer Bank aufgeführt ist. Um einen externen Benutzer hinzufügen zu können, benötigen Sie dessen Namen und die E-Mail-Adresse:

| /orname:  | Herta                       |
|-----------|-----------------------------|
| lachname: | Hügel                       |
| Email:    | Herta.Huegel@VB-Riattest.de |

Der Benutzer erhält daraufhin eine E-Mail mit einem Startkennwort. Das Startkennwort muss sofort beim ersten Anmelden geändert werden. Sie können den Benutzer sofort nach der Neu-Anlage in agree21Doksharing zu Datenräumen zuordnen.

Externen Benutzern können Sie über SAGA keine Administrator-Berechtigung vergeben. Wenn ein externer Benutzer Administrator-Rechte benötigt, können diese Berechtigung in agree21Doksharing aktivieren.

#### Benutzer löschen

Um einen Benutzer zu löschen, klicken Sie auf den grünen Haken in der Spalte Benutzer:

|   | Geno-ID   | Name              | EMail                       | Benutzer | Verwalter |
|---|-----------|-------------------|-----------------------------|----------|-----------|
| L | 🕹 YC8CUP0 | PPM, User YC8CUP0 | aktiv.anton@vb-riattest.de  | 0        | 2         |
|   | 👗 YC8CUP1 | PPM, User YC8CUP1 | agnes.archiv@vb-riattest.de | 8        |           |

Der gewählte Benutzer wird zum Löschen markiert. Das Löschen führen Sie über den Button Änderungen in Doksharing übernehmen" aus.

#### Vorgehen bei Fehlermeldung

Wenn Sie beim Löschen eine Fehlermeldung erhalten, ist der Benutzer der letzte Datenraum-Administrator in mindestens einem Datenraum. In diesem Fall melden Sie sich direkt in agree21Doksharing mit Administrator-Berechtigung an und löschen Sie den Benutzer in agree21Doksharing.

Sie bekommen dort alle Räume angezeigt, in denen der Benutzer der letzte Datenraum-Administrator ist. Fügen Sie in agree21Doksharing in den betroffenen Räumen mindestens einen anderen Datenraum-Administrator zu und löschen Sie den Benutzer im Anschluss.

## 3 Aufgaben des Administrators in agree21Doksharing

Der Startbildschirm von agree21Doksharing enthält Informationen zum eigenen Mandanten:

| agree21Doksharing<br>Herta Huegel                 |                                                                        |  |  |  |
|---------------------------------------------------|------------------------------------------------------------------------|--|--|--|
| Die sichere Übertragungsplattform der genossensch | aftlichen FinanzGruppe für den Austausch unternehmenskritischer Daten. |  |  |  |
| Speicherplatz belegt                              | Benutzerkonten verwendet                                               |  |  |  |
| 0.0 MB<br>von 5.0 GB                              | 2 Benutzer                                                             |  |  |  |

Hier können Sie sehen, wie viel Speicherplatz gerade belegt ist und wie viele Benutzerkonten aktiv sind.

## 3.1 Neue Benutzer hinzufügen

Die Benutzerverwaltung finden Sie unter Benutzer & Gruppen > Benutzer:

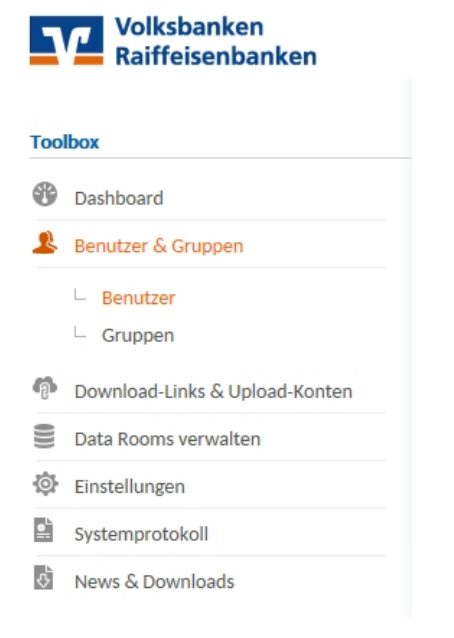

#### Dort finden Sie die Liste der aktiven Benutzer und deren Rollen:

#### Benutzerübersicht

| Durchsu  | ichen O               |                             |                  |                 | Ľ        | + Benutzer hinzufügen |
|----------|-----------------------|-----------------------------|------------------|-----------------|----------|-----------------------|
| Anrede < | 🗧 Nachname, Vorname 🖇 | Benutzername 🗧              | Rechte 0         | Letzter Login 🌣 | Status ° | Aktionen              |
| Frau     | Desktop, Dora         | Dora.Desktop@VB-Riattest.de | Data Room User   |                 |          | Bearbeiten   Löschen  |
| Frau     | Huegel, Herta         | Herta.Huegel@VB-Riattest.de | Data Space Admin | 15.08.2016      |          | Bearbeiten            |

#### Rechtegruppen

Benutzer sind in drei Rechtegruppen unterteilt:

- Data Room User: Benutzer von agree21Doksharing ohne besondere Rechte
- Data Room Admin: Datenraum Administrator für mindestens einen Datenraum
- Data Space Admin: Administrator von agree21Doksharing

| 3   | Aufgaben des Administrators in agree21Doksharing |
|-----|--------------------------------------------------|
| 3.1 | Neue Benutzer hinzufügen                         |

#### Benutzer anlegen

| Schritt | Vorgehensweise                                                                                                    |
|---------|----------------------------------------------------------------------------------------------------|
| 1       | Um einen neuen Benutzer anzulegen, klicken Sie den Button <b>Benutzer hinzufü-<br/>gen</b> .<br><b>Hinweis:</b><br>Wenn Sie einen Benutzer Ihrer Bank anlegen möchten, können Sie diese Benut-<br>zeranlage über eine Auswahlliste im Bestellportal von agree21Doksharing aus-<br>führen.<br>Über das Bestellportal sind die Felder Name und E-Mail-Adresse vorausgefüllt.<br>Sie müssen nur Benutzer außerhalb Ihrer Bank über die Benutzerverwaltung von<br>agree21Doksharing anlegen. |

| Schritt | Vorgehensweise                                                                                                    |                                                                                                    |
|---------|----------------------------------------------------------------------------------------------------|----------------------------------------------------------------------------------------------------|
| 2       | Erfassen Sie im Reiter <b>Benutzerd</b><br>Benutzer hinzufügen                                                                                                    | aten Name, Vorname und E-Mail-Adresse des neuen Benutzers:                                                                                                    |
|         | Benutzerdaten Benutzergrup                                                                                                    | open Data Rooms                                                                                                    |
|         | Benutzername*:                                                                                                    | Dora.Desktop@VB-Riattest.de                                                                                                    |
|         | Anrede* & Titel:                                                                                                    | Frau Titel                                                                                                    |
|         | Vorname & Nachname*:                                                                                                    | Dora Desktopn                                                                                                    |
|         | Ablaufdatum: 🕑                                                                                                    |                                                                                                    |
|         | Data Space Admin:                                                                                                    |                                                                                                    |
|         | Benutzerverwaltung: 🔮                                                                                                    |                                                                                                    |
|         | Abbrechen                                                                                                    | Benutzer anlegen                                                                                                    |
|         | <ul> <li>Hinweise:</li> <li>Wenn Sie ein Ablaufdat<br/>benen Tags automatisc</li> <li>Wenn Sie die Option Danutzer Administratorrect<br/>Dieses Recht dürfen nut</li> <li>Die Option Benutzerve<br/>zer Ihres Mandanten zu<br/>zer anlegen und alle be<br/>Vergeben Sie diese Romin.</li> </ul> | tum setzen, wird der Benutzer am Ende des angege-<br>h aus dem System gelöscht.<br>ata Space Admin vergeben, bekommt der neue Be-<br>chte in Ihrem Mandanten.<br>ur systemverantwortliche Personen erhalten.<br>erwaltung berechtigt den neuen Benutzer, die Benut-<br>u verwalten. Der Benutzerverwalter kann neue Benut-<br>stehenden Benutzer ändern oder löschen.<br>Ile nur im Zusammenhang mit dem Data Space Ad- |

| 3   | Aufgaben des Administrators in agree21Doksharing |
|-----|--------------------------------------------------|
| 3.1 | Neue Benutzer hinzufügen                         |

| Schritt | Vorgehensweise                                                                                                    |
|---------|----------------------------------------------------------------------------------------------------|
| 3       | Weisen Sie im Reiter <b>Benutzergruppen</b> die Gruppen zu, in die der neue Benutzer gehört:<br>Benutzer hinzufügen                                                                                           |
|         | Benutzerdaten Benutzergruppen Data Rooms                                                                                                    |
|         | Gruppenmitgliedschaft festlegen Ausgewählte Gruppen   Durchsuchen Image: Alle-Mitarbeiter   Image: Alle-Mitarbeiter Benutzer anlegen                                                                          |
|         | Hinweis:<br>Über Gruppen können Berechtigungen zu Datenräumen gesteuert werden. Sie<br>sehen an dieser Stelle jedoch nicht, welche Berechtigungen mit der Mitglied-<br>schaft in einer Gruppe verbunden sind. |

| Schritt | Vorgehensweise                                                                                                    |
|---------|----------------------------------------------------------------------------------------------------|
| 4       | Weisen Sie im Reiter <b>Data Rooms</b> dem neuen Benutzer Räume zu, auf die er zugreifen kann:                                                                |
|         | Benutzer hinzufügen                                                                                                    |
|         | Benutzerdaten Benutzergruppen Data Rooms                                                                                                    |
|         | Alle Data Rooms Rechte für gewählten Data Room                                                                                                    |
|         | Durchsuchen O                                                                                                    |
|         | Marketing                                                                                                    |
|         |                                                                                                    |
|         |                                                                                                    |
|         |                                                                                                    |
|         |                                                                                                    |
|         |                                                                                                    |
|         |                                                                                                    |
|         | Abbrechen Benutzer anlegen                                                                                                    |
|         | Hinweis:                                                                                                    |
|         | An dieser Stelle sehen Sie nur die Räume, in denen Sie der Datenraum-Admi-<br>nistrator sind.                                                                 |
|         | Wenn der neue Benutzer Berechtigungen für weitere Datenräume benötigt, müssen diese Berechtigungen vom jeweiligen Datenraum-Administrator eingetragen werden. |

| 3   | Aufgaben des Administrators in agree21Doksharing  |
|-----|---------------------------------------------------|
| 3.2 | Benutzer löschen oder deren Berechtigungen ändern |

## 3.2 Benutzer löschen oder deren Berechtigungen ändern

In der Benutzerübersicht sehen Sie alle aktiven Benutzer:

#### Benutzerübersicht

| Durchsu | ichen O               |                            |                  |                 |          | 🕂 Benutzer hinzufügen |
|---------|-----------------------|----------------------------|------------------|-----------------|----------|-----------------------|
| Anrede  | ° Nachname, Vorname ≎ | Benutzername 🗧             | Rechte 🗧         | Letzter Login 🌣 | Status ° | Aktionen              |
| Frau    | Huegel, Herta         | Herta.Huegel@VB-Riattest   | Data Space Admin | 15.08.2016      |          | Bearbeiten            |
| Frau    | Lektor, Lisa          | Lisa.Lektor@VB-Riattest.de | Data Room Admin  | 15.08.2016 🕒    |          | Bearbeiten   Löschen  |
| Herr    | Vorstand, Volker      | Volker.Vorstand@vb-riattes | Data Room User   | 15.08.2016      |          | Bearbeiten   Löschen  |

Über den Link Bearbeiten können Sie den Namen, die E-Mail-Adresse und die Gruppenmitgliedschaften des Benutzers ändern. Weiterhin können Sie als Administrator hier auch Datenräume zuweisen.

Diese Zuweisung ist nur für Räume möglich, bei denen der Administrator auch Datenraum-Administrator ist. Andere Räume müssen von den jeweiligen Datenraum-Administratoren dem Benutzer zugewiesen werden.

Uber den Link Löschen wird der Benutzer aus dem System gelöscht.

| 3   | Aufgaben des Administrators in agree21Doksharing |
|-----|--------------------------------------------------|
| 3.3 | Gruppen verwalten                                |

## 3.3 Gruppen verwalten

| Schritt | Vorgehensweise                                                                                                    |
|---------|----------------------------------------------------------------------------------------------------|
| 1       | Um alle vorhandenen Gruppen einzusehen, gehen Sie über <b>Benutzer &amp; Grup-</b><br><b>pen &gt; Gruppen</b> in die Benutzergruppen-Übersicht.                                                                                                    |
| 2       | Erstellen Sie eine neue Benutzergruppe über Benutzergruppe anlegen:<br>Benutzergruppe hinzufügen<br>Gruppendaten Benutzer Data Rooms<br>Gruppenname*: Vorstand X<br>Ablaufdatum:  TT.MM.JJJJ                                                                                                    |
| 3       | Legen Sie im Reiter <b>Gruppenname</b> fest, wie die Gruppe heißt und ob die Gruppe ein Ablaufdatum bekommt.<br><b>Hinweis:</b><br>Wenn Sie ein Ablaufdatum setzen, wird die Gruppe am Abend des angegebenen<br>Tages automatisch gelöscht und kann nicht wiederhergestellt werden.                                                           |
| 4       | Ordnen Sie im Reiter <b>Benutzer</b> die gewünschten Benutzer der Gruppe zu.                                                                                                    |
| 5       | Legen Sie im Reiter <b>Data Rooms</b> fest, auf welche Datenräume die Gruppe wel-<br>che Berechtigungen erhält.<br><b>Hinweis:</b><br>Diese Zuweisung ist nur für Datenräume möglich, bei denen Sie auch Daten-<br>raum-Administrator sind. Andere Räume müssen der Gruppe von den jeweiligen<br>Datenraum-Administratoren zugewiesen werden. |

16

| 3   | Aufgaben des Administrators in agree21Doksharing |
|-----|--------------------------------------------------|
| 3.4 | Datenräume verwalten                             |

## 3.4 Datenräume verwalten

Data Rooms verwalten

Über den Menüeintrag Data Rooms verwalten erhalten Sie eine Übersicht aller bestehenden Datenräume:

| Butu Rooms Verwalten |                  |          |            |                          |
|----------------------|------------------|----------|------------|--------------------------|
| Durchsuchen O        |                  |          |            | 🛨 Data Room hinzufügen   |
| Data Room Name 🗘     | Subrooms 🌣 Quota | Admins ° | Benutzer ¢ | Aktionen                 |
| Marketing            | 0                | 1        | 1          | 🏂 🏈 Bearbeiten   Löschen |
| Vertrieb             | 0                | 1        | 1          | گ 🏉 Bearbeiten   Löschen |
| Vorstand             | 0                | 1        | 1          | گ 🏉 Bearbeiten   Löschen |

Hier können Sie jeden Raum bearbeiten und löschen sowie Unterräume anlegen.

Die Bearbeitungsmöglichkeiten eines Datenraums hängen von Ihren Rechten auf den Datenraum ab. Wenn Sie neben Ihrer Rolle des Administrators auch Datenraum Administrator sind, können Sie

- den Namen und die Quota ändern;
- Benutzer oder Gruppen dem Datenraum zuweisen, ändern oder löschen;
- den Raum löschen;
- Unterräume anlegen.

Wenn Sie nicht gleichzeitig Datenraum-Administrator sind, können Sie nur

- den Namen und die Quota ändern;
- die Benutzer und die Gruppen anzeigen, die auf den Raum Zugriff haben, jedoch nichts daran ändern;
- den Raum löschen.

#### Schritt-Vorgehensweise 2 Spalten

| Schritt | Vorgehensweise                                            |                                                         |
|---------|-----------------------------------------------------------|---------------------------------------------------------|
| 1       | Legen Sie über den                                        | Button Data Room hinzufügen einen neuen Datenraum an:   |
|         | Data Room hinz                                            | ufügen                                                  |
|         | Eigenschaften                                             | Data Room Admins                                        |
|         | Name*:                                                    | Personal                                                |
|         |                                                           | Noch 142 Zeichen verfügbar                              |
|         | Gesamtgröße<br>beschränken:                               | 1 GB 🔽                                                  |
|         | Papierkorb<br>aktivieren:                                 | <ul><li>✓</li></ul>                                     |
|         | Automatisches<br>Löschen der<br>Dateien im<br>Papierkorb: |                                                         |
|         | Vorhaltezeit:                                             | 30 Tage                                                 |
|         | Abbrechen                                                 | Data Room anlegen                                       |
| 2       | Legen Sie im Reiter<br>des Datenraums fest                | Eigenschaften den Namen und optional die Gesamtgröße t. |

| 3   | Aufgaben des Administrators in agree21Doksharing |
|-----|--------------------------------------------------|
| 3.4 | Datenräume verwalten                             |

| Schritt | Vorgehensweise                                                                                                    |
|---------|----------------------------------------------------------------------------------------------------|
| 3       | Aktivieren Sie (optional) Sie die Papierkorb-Funktion.                                                                                                    |
|         | Hinweise:                                                                                                    |
|         | <ul> <li>Ohne Papierkorb-Funktion können gelöschte Dateien nicht wiederhergestellt werden. Die Datensicherung von agree21Doksharing sichert das Gesamtsystem als Einheit. Ein Zugriff auf einzelne Dateien in der Datensicherung wird systemseitig verhindert.</li> <li>Wenn Sie den Papierkorb aktivieren, werden Dateien beim Löschvorgang nicht gelöscht, sondern in den Papierkorb verschoben. Wenn Sie keinen automatischen Ablauf für Dateien im Papierkorb konfigurieren, bleiben die Dateien im Papierkorb, bis ein Benutzer diese Dateien manuell aus dem Papierkorb löscht.</li> <li>Die Papierkorb-Funktion kann vom Datenraum-Administrator geändert werden. Der Datenraum-Administrator kann jedoch nicht den Namen und die Gesamtgröße seines Datenraums ändern.</li> </ul> |

| Schritt | Vorgehensweise                                                                                                    |
|---------|----------------------------------------------------------------------------------------------------|
| 4       | Wählen Sie im Reiter Data Room Admins die Datenraum-Administratoren:                                                                                          |
|         | Data Room hinzufügen                                                                                                    |
|         | Eigenschaften Data Room Admins                                                                                                    |
|         | Admin festlegen                                                                                                    |
|         | Durchsuchen O                                                                                                    |
|         | Huegel, Herta                                                                                                    |
|         | Lektor, Lisa                                                                                                    |
|         | (Lisa.Lektor@VB-Riattest.de)                                                                                                    |
|         | (Volker.Vorstand@vb-riattest.de)                                                                                                    |
|         |                                                                                                    |
|         | Abbrechen Data Room anlegen                                                                                                    |
|         | Hinweis:<br>Sie müssen mindestens einem bestehenden Benutzer die Rolle des Datenraum-<br>Administrators zuweisen. Hierbei können Sie auch sich selbst wählen. |
|         | Wenn Sie sich nicht als Datenraum-Administrator eintragen, können Sie auf die Inhalte des Datenraums nicht zugreifen.                                         |

## 3.5 Systemprotokoll einsehen

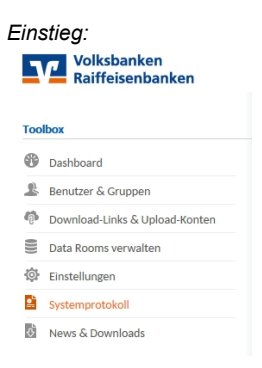

Im Systemprotokoll können Sie Vorgänge in agree21Doksharing einsehen:

#### Systemprotokoll

| Filtern nach:      |               |                                               |  |
|--------------------|---------------|-----------------------------------------------|--|
| Von                | Bis           | Benutzer                                      |  |
| TT.MM.JJJJ         | 25 TT.MM.JJJJ | 25 ······                                     |  |
| Aktion             | Status        |                                               |  |
|                    | <b>•</b>      | ▼                                             |  |
| Zeit               | Aktion        | Status Details                                |  |
| 15.08.2016 - 16:52 | User Logon    | User "Herta.Huegel@VB-Riattest.de" logged on  |  |
| 15.08.2016 - 15:24 | User Logoff   | User "Herta.Huegel@VB-Riattest.de" logged off |  |

#### Beispiele für Vorgänge:

- Erfolgreiche und nicht erfolgreiche Anmeldungen
- Abmeldungen
- Dateien hochladen, herunterladen oder löschen usw.

Das Systemprotokoll wird 7 Tage vorgehalten. Ältere Vorgänge sind nicht mehr nachvollziehbar.

**Anmerkung:** Die Informationen des Systemprotokolls enthalten personenbezogene Daten und sind zur Verhaltenskontrolle von Personen geeignet. Die Verwendung des Systemprotokolls muss deshalb mit Ihrem Datenschützer und dem Betriebsrat vereinbart werden.

| 3   | Aufgaben des Administrators in agree21Doksharing |
|-----|--------------------------------------------------|
| 3.5 | Systemprotokoll einsehen                         |

#### Rechte eines Administrators übertragen

Der Administrator oder Datenraumadministrator kann sich selbst weder löschen noch die Administrationsberechtigung entziehen. Wenn Sie die Rolle des Administrators auf eine andere Person übertragen möchten, gehen Sie nach folgendem Schema vor:

- Ein amtierender Administrator vergibt die Administrator-Rolle an einen anderen Benutzer.
- Der andere Benutzer, der jetzt Administrator ist, löscht den amtierenden Administrator oder entfernt diesem Benutzer das Administrationsrecht.

| 3   | Aufgaben des Administrators in agree21Doksharing |
|-----|--------------------------------------------------|
| 3.6 | TripleCrypt-Technologie aktivieren               |

## 3.6 TripleCrypt-Technologie aktivieren

| Schritt | Vorgehensweise                                                                                                    |  |
|---------|----------------------------------------------------------------------------------------------------|--|
| 1       | Rufen Sie die TripleCrypt-Einstellungen unter Einstellungen auf:<br>Volksbanken<br>Raiffeisenbanken                                             |  |
|         | Toolbox                                                                                                    |  |
|         | 🚯 Dashboard                                                                                                    |  |
|         | 🎩 Benutzer & Gruppen                                                                                                    |  |
|         | 👘 Download-Links & Upload-Konten                                                                                                    |  |
|         | Data Rooms verwalten                                                                                                    |  |
|         | 🔯 Einstellungen                                                                                                    |  |
|         | Systemprotokoll                                                                                                    |  |
|         | 10 News & Downloads                                                                                                    |  |
| 2       | Geben Sie die Technik für Ihre Bank über den Button <b>TripleCrypt Technologie (clientseitige Ver-<br/>schlüsselung) jetzt aktivieren</b> frei: |  |
|         | Einstellungen                                                                                                    |  |
|         | Verschlüsselung: Triple-Crypt <sup>®</sup> Technology (clientseitige Veschlüsselung) jetzt aktivieren                                           |  |
|         |                                                                                                    |  |

T

| Schritt | Vorgehensweise                                                                                                    |  |  |  |
|---------|----------------------------------------------------------------------------------------------------|--|--|--|
| 3       | Vergeben Sie einen sog. 'Rescue Key':                                                                                                    |  |  |  |
|         | Data Space Rescue Key festlegen                                                                                                    |  |  |  |
|         | Um die <i>Triple-Crypt* Technology</i> für Ihren Data Space zu aktivieren, müssen Sie einen Data Space Rescue Key<br>erstellen. Data Room Admins können anschließend <b>Local Encryption</b> für einzelne Data Rooms aktivieren. Die dort<br>abgelegten Dateien werden dabei clientseitig ver- und entschlüsselt und unterliegen so der höchstmöglichen<br>Sicherheit. Falls die Benutzer eines Data Rooms Ihr Verschlüsseltungskennwort vergessen sollten, ist der Data Space<br>Rescue Key die einzige Möglichkeit, um die verschlüsselten Datein wieder entschlüsseln zu können. Geben Sie bitte<br>ein möglichst sicheres Kennwort an, um ausreichenden Schutz sicherzustellen. |  |  |  |
|         | Data Space Rescue Key*:                                                                                                    |  |  |  |
|         | Data Space Rescue Key wiederholen*:                                                                                                    |  |  |  |
|         | entschlusseln konnen.                                                                                                    |  |  |  |
|         | Abbrechen Weiter                                                                                                    |  |  |  |
|         | Hinweis:<br>Der Rescue Key ist ein Kennwort, mit dem Sie verschlüsselte Informationen auf<br>einem zweiten Weg öffnen können.<br>Sie benötigen dieses Kennwort immer dann, wenn der Datenraum-Administrator                                                                                                    |  |  |  |

## 4 Aufgaben des Datenraum-Administrators

Als Datenraum-Administrator verwalten Sie die Datenräume, für die Sie diese Rolle ausüben. Der Administrator hat beim Anlegen des Datenraums diese Rolle für Sie eingetragen oder ein bestehender Datenraum-Administrator hat Sie dazu berechtigt.

Wenn Sie für mindestens einen Datenraum die Rolle des Datenraum-Administrators zugewiesen bekommen haben, sehen Sie in der Menüleiste die Verknüpfung **Data Rooms verwalten**:

| ٦  | <b>C</b> Volksbanken<br>Raiffeisenbanken |
|----|------------------------------------------|
| 00 | box                                      |
| 8  | Dashboard                                |
| Ą  | Download-Links & Upload-Konten           |
|    | Data Rooms verwalten                     |
| ¢  | News & Downloads                         |

Über diese Verknüpfung starten Sie die Verwaltungsoberfläche der Datenräume:

#### Data Rooms verwalten

| Data Room Name 🗘 | Subrooms 🌣 Quota | Admins 0 | Benutzer 0 | Aktionen       |
|------------------|------------------|----------|------------|----------------|
| Marketing        | O                | 1        | 2          | ø              |
| Vertrieb         | Φ                | 1        | 1          | 🚨 🔗 Bearbeiten |
| Vorstand         | Đ                | 1        | 1          | 🚨 🖉 Bearbeiten |

Ein Datenraum-Administrator kann keine neuen Datenräume anlegen. In der Liste der Datenräume sehen Sie alle Datenräume, auf die Sie Zugriff haben.

Bei Datenräumen, in denen Sie Datenraum-Administrator sind, steht Ihnen die Verknüpfung **Bearbeiten** zur Verfügung. In diesen Räumen können Sie die Verwaltungstätigkeiten ausführen, die in den nachfolgenden Unterkapiteln beschrieben sind.

## 4.1 Berechtigungen der Benutzer zu einem Datenraum steuern

| Data Room bea                                                               | rbeiten                                                                              |                                      |                                |           |
|-----------------------------------------------------------------------------|--------------------------------------------------------------------------------------|--------------------------------------|--------------------------------|-----------|
| Eigenschaften                                                               | Benutzer                                                                             | Benutzergruppen                      |                                |           |
| ☐       Zeige nur zu         ☐       Zeige nur Be         Benutzer verwalte | gewiesene Benu<br>nutzer mit Adm<br>n<br>el@VB-Riattest.ce)<br>ker<br>and@vb-riattes | tzer.<br>in-Rechten.<br>le)<br>t.de) | Rechte für gewählten Data Room |           |
| Abbrechen                                                                   |                                                                                      |                                      |                                | Speichern |

#### Über den Link Bearbeiten öffnen Sie die Verwaltungsfunktion Ihres Datenraums:

Im Reiter **Benutzer** steuern Sie die Zugriffsrechte auf Ihren Datenraum für den gewählten Benutzer oder für die gewählte Gruppe:

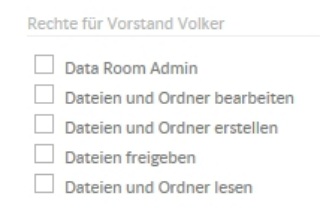

| 4   | Aufgaben des Datenraum-Administrators  |
|-----|----------------------------------------|
| 4.2 | Einstellungen des Datenraums verändern |

#### Zugriffsberechtigungen

Die Zugriffsberechtigungen bauen aufeinander auf. Wenn Sie ein Zugriffsrecht aktivieren, werden automatisch alle darunterliegenden Zugriffsrechte mitaktiviert.

Ein Datenraum unterscheidet fünf Zugriffsberechtigungen:

- Die Berechtigung Dateien und Ordner lesen ermöglicht dem Benutzer, auf alle Dateien des Datenraums zuzugreifen.
- Benutzer mit der Berechtigung Dateien freigeben können Download-Links auf Dateien des Datenraums erstellen und weitergeben (z. B. per E-Mail).
- Dateien und Ordner erstellen berechtigt zum Hinzufügen von Dateien in den Datenraum. Darüber hinaus kann der Benutzer Unterordner im Datenraum anlegen und ein Upload-Konto für den Datenraum erzeugen.
- Mit der Berechtigung Dateien und Ordner bearbeiten können vorhandene Dateien und Ordner des Datenraums geändert und gelöscht werden.
- Der Data Room Admin kann die Berechtigungen der Benutzer verwalten. Weiterhin kann der Data Room Admin den Datenraum löschen. Pro Datenraum muss ein Benutzer mit dieser Berechtigung existieren.

## 4.2 Einstellungen des Datenraums verändern

| Data Room bearbeiten                   |                                                                         |  |
|----------------------------------------|-------------------------------------------------------------------------|--|
| Eigenschaften Benut                    | er Benutzergruppen                                                      |  |
| Name*:<br>Gesamtgröße<br>beschränken:  | Vertrieb<br>unbegrenzt 🗸                                                |  |
| Sie haben nicht die erforde<br>können. | rlichen Rechte, um diesen Data Room umbenennen oder das Quota ändern zu |  |
| Papierkorb aktivieren:                 |                                                                         |  |
| Abbrechen                              | Speichern                                                               |  |

Über die Funktion Bearbeiten können Sie die Einstellungen des Datenraums im Reiter Eigenschaften ändern:

| 4   | Aufgaben des Datenraum-Administrators  |
|-----|----------------------------------------|
| 4.2 | Einstellungen des Datenraums verändern |

Dabei können Sie als Datenraum-Administrator nur die Papierkorb-Funktion ändern. Den Namen und die Gesamtgröße können nur Administratoren ändern.

| 4   | Aufgaben des Datenraum-Administrators |
|-----|---------------------------------------|
| 4.3 | Unterräume erstellen                  |

## 4.3 Unterräume erstellen

| Schritt | Vorgehensweise                                                                          |                    |  |
|---------|-----------------------------------------------------------------------------------------|--------------------|--|
| 1       | Klicken Sie das '+'-Symbol in der Datenraum-Übersicht, um einen Unterraum zu erstellen: |                    |  |
|         | Data Rooms verwalten                                                                    |                    |  |
|         | Data Room Name 🗘                                                                        | Subrooms 🌣 Quota   |  |
|         | Marketing                                                                               | 0                  |  |
|         | Vertrieb                                                                                | Subroom hinzufügen |  |
|         | Vorstand                                                                                | O                  |  |

| Schritt | Vorgehensweise                                                 |                                        |  |
|---------|----------------------------------------------------------------|----------------------------------------|--|
| 2       | Richten Sie über den folgenden Dialog den neuen Unterraum ein: |                                        |  |
|         | Subroom hinzuf                                                 | ıfügen                                 |  |
|         | Eigenschaften                                                  | Subroom Admins                         |  |
|         | Name*:                                                         | Angebote<br>Noch 142 Zeichen verfügbar |  |
|         | Gesamtgröße<br>beschränken:                                    | unbegrenzt                             |  |
|         | Papierkorb<br>aktivieren:                                      | ✓                                      |  |
|         | Automatisches<br>Löschen der<br>Dateien im<br>Papierkorb:      | ✓                                      |  |
|         | Vorhaltezeit:                                                  | 30 Tage                                |  |
|         | Abbrechen                                                      | Subroom anlegen                        |  |
| 3       | Vergeben Sie einen                                             | n Namen für den Unterraum.             |  |

| 4   | Aufgaben des Datenraum-Administrators |
|-----|---------------------------------------|
| 4.3 | Unterräume erstellen                  |

| Schritt | Vorgehensweise                                                                                                    |  |
|---------|----------------------------------------------------------------------------------------------------|--|
| 4       | Aktivieren Sie (optional) den Papierkorb für den Unterraum. Die Papierkorb-<br>Funktion entspricht der analogen Funktion des Datenraums.<br><i>Auch die Administrationsberechtigung eines Unterraums entspricht der eines Datenraums:</i><br>Subroom hinzufügen |  |
|         | Eigenschaften Subroom Admins                                                                                                    |  |
|         | Admin festlegen Durchsuchen                                                                                                    |  |
|         | <ul> <li>☐ Huegel Herta<br/>(Herta.Huegel@VB-Riattest.de)</li> <li>✓ Lektor Lisa<br/>(Lisa.Lektor@VB-Riattest.de)</li> </ul>                                                                                                    |  |
|         | Abbrechen Subroom anlegen                                                                                                    |  |
| 5       | Wählen Sie mindestens einen Unterraum-Administrator.<br>Der Unterraum Administrator weist dann im Nachgang die Berechtigungen für<br>die Benutzer zu.                                                                                                    |  |

## 4.4 Unterräume verwalten

In der Übersicht der Datenräume werden alle Unterräume beim zugehörigen Datenraum angezeigt:

#### Data Rooms verwalten

| Data Room Name 🗘 | Subrooms 🌣 Quota | Admins ¢ | Benutzer 🌣 | Aktionen          |
|------------------|------------------|----------|------------|-------------------|
| Marketing        | ٥                | 1        | 2          | •                 |
| ∧ Vertrieb       | 1 🖸              | 1        | 2          | 🧟 🏈 Bearbeiten    |
| L Angebote       |                  | 1        | 1          | Löschen   Löschen |
| Vorstand         | Θ                | 1        | 1          | 🚨 🛷 Bearbeiten    |

Der Administrator des Unterraums bekommt in der Spalte **Aktionen** Links zum Bearbeiten und Löschen des Unterraums angeboten. Ein Unterraum funktioniert im Wesentlichen wie ein Datenraum:

- Einem Unterraum muss mindestens ein Unterraum-Administrator zugeordnet werden. Der Unterraum-Administrator und der Datenraum-Administrator können verschiedene Personen sein.
- Der Unterraum-Administrator steuert die Zugriffsrechte auf den Unterraum und konfiguriert die Papierkorb-Funktion.
- Die Steuerung der Benutzerrechte und die Berechtigungsstufen sind mit einem Datenraum identisch.

#### Unterschiede zwischen Datenraum und Unterraum

Folgende Unterschiede bestehen zwischen einem Datenraum und einem Unterraum:

- In einem Unterraum können nur Benutzer berechtigt werden, die mindestens Leserechte auf den Hauptraum haben.
- Der Unterraum-Administrator kann den Namen des Unterraums ändern und den Unterraum löschen.
- In einem Unterraum können keine weiteren Unterräume angelegt werden.

Unterräume bieten so die Möglichkeit, die Inhalte des Datenraums granularer zu steuern, z. B.:

- Ein Datenraum besitzt zwei Unterräume: 'Entwürfe' und 'Freigaben'.
- Im Unterraum 'Entwürfe' dürfen alle Benutzer des Datenraums Dokumente erstellen, ändern und löschen.
- Im Unterraum 'Freigaben' haben alle Benutzer außer dem Unterraum-Administrator nur Leserechte auf die Dokumente.

## 4.5 TripleCrypt für Datenräume aktivieren

TripleCrypt ist eine Verschlüsselungstechnik, mit der Dateien in Datenräumen innerhalb des Datenraums zusätzlich verschlüsselt | werden. Diese Funktion muss vom Administrator aktiviert werden.

| Schritt | Vorgehensweise                                                                                                    |  |  |
|---------|----------------------------------------------------------------------------------------------------|--|--|
| 1       | Klicken Sie im Bereich Dashboard den Button Verschlüsselungstechnik jetzt festlegen:                                                                                                    |  |  |
|         | Legen Sie Ihr Verschlüsselungskennwort fest.                                                                                                    |  |  |
|         | Die <i>Triple-Crypt<sup>®</sup> Technology</i> wurde für Ihren Data Space aktiviert. Data Room Admins können nun <b>Local Encryption</b> für einzelne Data Rooms<br>aktivieren. Die dort abgelegten Dateien werden dabei clientseitig ver- und entschlüsselt und unterliegen so einer höchstmöglichen Sicherheit. Um<br>Dateien in Ihren verschlüsselten Data Rooms erstellen oder lesen zu können müssen Sie deshalb Ihr persönliches Verschlüsselungskennwort festlegen.<br>Verschlüsselungskennwort jetzt festlegen |  |  |
|         | Hinweis:                                                                                                    |  |  |
|         | Der Button wird Ihnen nur angezeigt, wenn der Administrator die Triple-Crypt-<br>Funktion aktiviert hat.                                                                                                    |  |  |

l

| Schritt | Vorgehensweise                                                                                                    |                                                                                                    |  |
|---------|----------------------------------------------------------------------------------------------------|----------------------------------------------------------------------------------------------------|--|
| 2       | Erstellen Sie ein Kennwort für Verschlüsselung:                                                                                                    |                                                                                                    |  |
|         | Verschlüsselungskennwort festlegen                                                                                                    |                                                                                                    |  |
|         | Die Triple-Crypt <sup>®</sup> Technology wurde für agree21Do<br>Encryption für einzelne Data Rooms aktivieren. Die<br>entschlüsselt und unterliegen so einer höchstmögli<br>erstellen oder lesen zu können, müssen Sie deshalb | <i>ksharing</i> aktiviert. Data Room Admins können nun <b>Local</b><br>e dort abgelegten Dateien werden dabei clientseitig ver- und<br>chen Sicherheit. Um Dateien in Ihren verschlüsselten Data Rooms<br>Ihr persönliches Verschlüsselungskennwort festlegen. |  |
|         | Ihr Verschlüsselungskennwort*:                                                                                                    | ••••••                                                                                                    |  |
|         | Verschlüsselungskennwort wiederholen*:                                                                                                    | •••••••••                                                                                                    |  |
|         | Bitte bewahren Sie Ihr Verschlüsselungskennwor<br>zurückgesetzt werden kann.                                                                                                    | t gut auf, da dieses unter Umständen nicht ohne Datenverlust                                                                                                    |  |
| 3       | Aktivieren Sie die Funktion in allen Datenräu                                                                                                    | ımen, in denen sich noch keine Dateien befinden:                                                                                                    |  |
|         | Vorstand 🙎                                                                                                    | 🔒 Als Laufwerk einbinden   🏟 Upload-Konto erstellen   🏟 Download-Konto erstellen                                                                                                    |  |
|         | A Vorstand Vorstand durchsuchen O   ¥ Der Data Room beinhaltet noch keine Dateien. Sie Dies ist nur möglicd Vorstand jetzt                                                                                                    | Dateien Verzeichnis     können deshalb jetzt die <i>Triple-Crypt* Technology</i> für Vorstand aktivieren.     solange noch keine Inhalte vorhanden sind. mit <i>Triple-Crypt* Technology</i> absichern                                                         |  |
|         | Hinweis:<br>Wenn schon Dateien oder Unterräu<br>können Sie die Verschlüsselung nic                                                                                                    | ime in einem Datenraum vorhanden sind,<br>ht mehr aktivieren.                                                                                                    |  |

| Schritt | Vorgehensweise                                                                                                    |                                         |  |
|---------|----------------------------------------------------------------------------------------------------|-----------------------------------------|--|
| 4       | Geben Sie bei Aktivierung der Verschlüsselung an, ob Sie einen Zugang einrichten möchten für den<br>Fall, wenn Benutzer die Kennwörter für ihre Dateien vergessen:                                                                                                    |                                         |  |
|         | Vorstand verschlüsseln                                                                                                    |                                         |  |
|         | Sie sind dabei <b>Local Encryption</b> für den Data Room Vorstand zu aktivieren. Dadurch werden alle in diesen Data<br>Room hochgeladenen oder aus diesem Data Room heruntergeladenen Dateien bereits clientseitig verschlüsselt.<br>Bitte wählen Sie die Methode, mit der die verschlüsselten Dateien im Notfall zusätzlich zu den persönlichen<br>Zugriffen entschlüsselt werden können sollen. |                                         |  |
|         | Data Room Rescue Key      Data Room Rescue Key                                                                                                    |                                         |  |
|         | Data Room Rescue Key*:                                                                                                    | •••••                                   |  |
|         | Data Room Rescue Key wiederholen*:                                                                                                    | ••••••                                  |  |
|         | O Keinen Rescue Key verwenden                                                                                                    |                                         |  |
|         | Abbrechen                                                                                                    | Weiter                                  |  |
|         | Hinweis:<br>Den Data Space Rescue Key hat der Adn<br>tivierung von TripleCrypt festgelegt.                                                                                                    | ninistrator Ihres Mandanten bei der Ak- |  |

I

| 4       | Aufgaben des Datenraum-Administrators                                                                                                    |
|---------|----------------------------------------------------------------------------------------------------|
| 4.5     | TripleCrypt für Datenräume aktivieren                                                                                                    |
|         |                                                                                                    |
|         |                                                                                                    |
| Schritt | Vorgehensweise                                                                                                    |
| 5       | Sie können alternativ einen <b>Data Room Recue Key</b> definieren. Mit diesem Kennwort können Sie Dateien dieses Datenraums öffnen, bei denen der Besitzer |

tenraums nur mit dem Benutzerkennwort wieder geöffnet werden.

Ó

Wenn Sie Keinen Rescue Key verwenden wählen, können Dateien dieses Da-

Die erfolgreiche Aktivierung der Verschlüsselung erkennen Sie am Schloss-Symbol des Datenraums:

das Kennwort vergessen hat.

Data Room Übersicht

Marketing
 Vertrieb
 Vorstand

## 5 Versionsaktuelle Dokumentation für agree21Doksharing

Die für die jeweils aktuelle Version von agree21Doksharing gültige Dokumentation, sowie die Bedienungsanleitungen für die weiteren Clients (Windows, Mac, iOS, iPadOS und Android) finden Sie online immer aktuell auf unserer News- und Downloads Seite:

https://atruvia.de/agree21doksharing

Wechseln Sie hier auf den Reiter **Anleitungen**, um alle Dokumentationen und Bedienungsanleitungen abzurufen.